# VLO $\rightarrow$ MY FILES

## **VLO TEMPLATES**

### A Template defines the fields that will be included in the file you download from VLO

#### Every newly created account comes with a Default Template named "Default"

- o The default template includes the most common fields found across all states voter files
  - Individual Data points like name, address, mail address, party, registration date, Birthdate (populated where available), age, ethnicity, Congressional District, State Upper and Lower Districts, recent vote history and some of our demographic fields
  - Total number of fields in the VLO default is 254
  - A field may exist on the file but be blank example: Precinct Name is included in the default template but not all states have precinct names.
- The Default can be renamed as well as have fields added/subtracted from it.

#### • Each Users account can have unlimited number of Templates

- Each template can have its own set of included fields
- Only 1 template can be set as the DEFAULT
  - The default is used when downloading a file unless another template has been selected at download

#### • Templates can be shared with other members of a Group

- o Aristotle staff can share templates with clients or other staff
- When first landing on your My Files page you will be presented options at the top of the page that are shown in the image below
  - FIELDS TEMPLATE displays default template
  - <u>FORMAT</u> displays CSV/Excel unless you have used the SET AS DEFAULT button to make another option your default (other data output formats are DBF, Tab Delimited; Paper output options are also available)
  - o <u>OUTPUT ORDER</u> for data output only you can output in Paper output order (walklist, call list )
  - <u>DISPLAY</u> manages the number of files displayed per page
    - Options from 10/page to 100/page
  - LIST FILES FOR selection sets the files that are included in display
    - Varies from Last 7 days to ALL
  - <u>SHOW ARCHIVED FILES</u> checkbox when checked files that have been archived (hidden from view) will be included in display
    - Archiving files can help with your list management. Hiding files you decide not to purchase or have purchased and do not need to see any longer.

| VLO | ■ My Files                    |                |                                      |                                |                               | 📱 🗸 khu |
|-----|-------------------------------|----------------|--------------------------------------|--------------------------------|-------------------------------|---------|
| ñ   | Output Fields & Format        |                |                                      |                                |                               | -       |
| Т   | Fields Template 2020 Template | • Edit 🛛       | Output Order (CSV,DBF,TAB only) None | ٣                              | List Files for Last one month | ۲       |
| 1   | Format CSV/EXCEL              | Set As Default | Display all                          | <ul> <li>Files/Page</li> </ul> | Show archived files           | Refresh |
|     | _                             |                |                                      |                                |                               |         |

#### • The Midsection of your My Files page provides tools for Selecting and Editing your Templates

- Top left menu options are
  - Template
  - Fields
  - View
- Template Detail Display midscreen
  - The screen below the Menu options is divided into two parts
    - Left side lists the GROUPS of fields available and the number of fields within each group
    - Right Side lists the Fields currently included in the Template that is selected
  - The selected Template can be edited from this location

| Temple         Fields         Fields<                                                                                                    | Field Template               |      |                     |            |         |      |        |      | _        |  |  |  |  |
|----------------------------------------------------------------------------------------------------|------------------------------|------|---------------------|------------|---------|------|--------|------|----------|--|--|--|--|
| Atland         Type         Langhto         Name         Group         Type         Langhto         Adors         Construction         Construction         Constru                                                                               | Template • Fields • Wew •    |      |                     |            |         |      |        |      |          |  |  |  |  |
| 2015 Empiripation         Provide         RegR         Ginup         Ginup         Length         Length         Man         Ginup         Length         Length         Man         Ginup         Length         Length         Man         Ginup         Length         Length         Length         Man         Ginup         Length         Length         Address         Ginup         Ginup         Length         Address         Ginup         Ginup         G                                                                                                    |                              |      |                     |            |         |      |        |      |          |  |  |  |  |
| Name         Topo         Lingdh         Name         Organ         Topo         Lingdh         More           Imbander Prones (0)         Imbander Prones (0)         Address         Address         Address         Address         Address         Imbander Prones (0)         Imbander Prones (0)         Address         Address         Address         Imbander Prones (0)         Address         Address         Imbander Prones (0)         Imbander Prones (0)         Address         Address         Address         Imbander Prones (0)         Imbander Prones (0)         Imbander Prones (0)         Address         Address         Address         Imbander Prones (0)         Imbander Prones (0)         Imbander Prones (                                 | 2015 Template                |      |                     | =:         |         |      |        |      |          |  |  |  |  |
| Dimbial (?)         Adders         C         1         C         1         C         C         C         C         C         C         C         C         C         C         C         C         C         C         C         C         C         C         C         C         C         C         C         C         C         C         C         C                                                                                                    | Name                         | Туре | Length              | Name       | Group   | Туре | Length | More |          |  |  |  |  |
| © ModisiPhones (6)         ADDRESS         Address         C         40         C           © ModisiPhones (6)         AP_TVAME         Address         C         6         C         6         C         C                                                                                                    | 🕖 🗀 Individual (79)          |      | A                   | ADD_TYPE   | Address | С    | 1      |      | <b>^</b> |  |  |  |  |
| PittadirePhones (6)         Pitty MARE         Address         C         4           PittadirePhones (6)         Address         C         Address         C         S         C           PittadirePhones (6)         C         Address         C         S         C         S         S         C         S <t< td=""><td>Mobile Phones (8)</td><td></td><td></td><td>ADDRESS</td><td>Address</td><td>С</td><td>40</td><td></td><td></td></t<>                                                                                                    | Mobile Phones (8)            |      |                     | ADDRESS    | Address | С    | 40     |      |          |  |  |  |  |
| • Consumer Appends (D6)       Arr_NUM       Addess       C       6       6         • Consumer Appends (D6)       CENSUS_BLK       Addess       C       4       6         • Consumer Appends (D6)       CENSUS_BLK       Addess       C       6       6         • Consumer Appends (D6)       CENSUS_ST       Addess       C       6       6         • New Mover (21)       CENSUS_TRK       Addess       C       6       6         • Addess (D6)       COAFLAC       COAFLAC       COAFLAC       C       6       6         • Addess (D6)       COAFLAC       Addess       Addess       C       1       6         • Construction Freds (15)       COAFLAC       Addess       Addess       C       2       6         • Construction Freds (15)       COAFLAC       Addess       Addess       C       2       6         • Construction Freds (15)       Coafle (15)       COAFLAC       Addess       C       2       C         • Coafle (15)       Coafle (15)       COAFLAC       Addess       C       2       C         • Coafle (15)       COAFLAC       C       C       C       C       C       C         • Coafle (15)                                                                                                    | Landline Phones (5)          |      |                     | APT_NAME   | Address | С    | 4      |      |          |  |  |  |  |
| © Consumer Appends (DS)         CARBUS_BLK         Addess         C         4           © Policia Jurid dotin (157)         CENSUS_STK         Addess         CENSUS_STK         Addess         C         S         C           © Addess (SS)         CIY         Addess         C         S         C         S         S         C         S                                                                                                    | Email Addresses (10)         |      |                     | APT_NUM    | Address | С    | 6      |      |          |  |  |  |  |
| > Definition Jurisdictin (157)         Cessues_stant         Cessues_stant                                           | Consumer Appends (305)       |      |                     | CENSUS_BLK | Address | С    | 4      |      |          |  |  |  |  |
| Image: Mode Mode (21)         Oddess         Oddess         Oddes         Oddes         Oddes         Oddes         Oddes         Oddes         Oddes         Oddes <tho< td=""><td>Political Jurisdiction (157)</td><td></td><td></td><td>CENSUS_ST</td><td>Address</td><td>С</td><td>2</td><td></td><td></td></tho<>                                                                            | Political Jurisdiction (157) |      |                     | CENSUS_ST  | Address | С    | 2      |      |          |  |  |  |  |
| Image: Sign (Sign)         CITY         Addess         City         9           Image: Sign (Sign)         COARELAD         COARELAD         Addess         Co         10           Image: Sign (Sign)         CoARELAD         Addess         CoaRELAD         CoaRELAD <td>b D New Mover (21)</td> <td></td> <td></td> <td>CENSUS_TRK</td> <td>Address</td> <td>С</td> <td>6</td> <td></td> <td></td>                                                     | b D New Mover (21)           |      |                     | CENSUS_TRK | Address | С    | 6      |      |          |  |  |  |  |
| Image: Construction (10)         Construction (10)         Construction (10)         Address         C         1           Image: Construction (10)         Image: Construction (10)         Construction (10)         Construction (10) | Address (58)                 |      |                     | CITY       | Address | С    | 19     |      |          |  |  |  |  |
| Contribution Fields (15)         COA_MOVE         Address         C         2           >                                                                                                    | D Developed (16)             |      |                     | COA_FLAG   | Address | С    | 1      |      |          |  |  |  |  |
| ▶ <u>Week History (258)</u> HOME_SEQ Address C 7                                                                                                    | D Contribution Fields (15)   |      |                     | COA_MOVE   | Address | С    | 2      |      |          |  |  |  |  |
|                                                                                                    | Vote History (258)           |      | -                   | HOME_SEQ   | Address | С    | 7      |      |          |  |  |  |  |
| Iotal # of Heids: 14/0 Address C 8 +                                                                                                    | Total # of Fields: 1470      |      | Total Selected: 285 | HOUSE_NUM  | Address | С    | 8      |      | +        |  |  |  |  |

#### • Template Drop Down menu options

|   | _    | A.4. 1911                     |       |                                    |                 |                  |
|---|------|-------------------------------|-------|------------------------------------|-----------------|------------------|
| 0 |      | My Files                      |       |                                    |                 |                  |
|   |      |                               |       |                                    |                 |                  |
|   | Ou   | tput Fields & Format          |       |                                    |                 |                  |
|   |      |                               |       |                                    |                 |                  |
|   |      | Fields lemplate 2020 lemplate |       | Y Eat 🛛                            | Output Order (d | SV,DBF,TAB only) |
|   |      | Format CSV/EXCEL              |       | <ul> <li>Set As Default</li> </ul> | Display all     |                  |
|   |      |                               |       |                                    |                 |                  |
|   | Fiel | d Template                    |       |                                    |                 |                  |
|   | Теп  | nplate - Fields - View -      |       |                                    |                 |                  |
|   |      | New                           | ^     |                                    |                 |                  |
|   |      | Copy                          |       |                                    |                 |                  |
|   | _    | Edit Detail                   |       |                                    | Туре            | Length           |
|   |      | Delete                        |       |                                    |                 |                  |
|   |      | Save<br>Second Second         |       |                                    |                 |                  |
|   | 61   | Export to Excel               |       |                                    |                 |                  |
|   |      | Plint                         |       |                                    |                 |                  |
|   |      | Olden                         |       |                                    |                 |                  |
|   |      | Cluse                         |       |                                    |                 |                  |
|   | ٠    | 2015 Template                 |       |                                    |                 |                  |
|   |      | 2016 March                    |       |                                    |                 |                  |
|   |      | 2016 March                    |       |                                    |                 |                  |
|   |      | 2017 Dec New Template Test    |       |                                    |                 |                  |
|   |      | 2017 New Template for For     |       |                                    |                 |                  |
|   |      | 2019 Delauri Template         |       |                                    |                 | -                |
|   |      | 2020 Template                 |       |                                    |                 | Tota             |
|   |      | Al Default - undated I SDI    |       |                                    |                 |                  |
|   |      | API and Donor Only            |       |                                    |                 |                  |
|   |      | API ID GEN 17VH Only          |       |                                    |                 |                  |
|   |      | Cluster Template              |       |                                    |                 |                  |
|   |      | Consumer 2019                 |       |                                    |                 |                  |
|   |      | Default                       | chive | Name                               |                 |                  |
|   |      | Default December 2017         |       | New York - Voter Gravity           |                 |                  |
|   |      | Default EXPORT                |       |                                    |                 |                  |
|   |      | Default-State Contributor     |       | Voter Gravity - Cook County IL     |                 |                  |
|   |      | Indiana Demo                  |       |                                    |                 |                  |
|   |      | June 2014 New Template        |       | test                               |                 |                  |
|   |      | Kim Test Template             |       |                                    |                 |                  |
|   |      | Library                       |       | Georgia - Voter Gravity            |                 |                  |
|   |      | Link2Tek Custom               |       | Pouth Carolina - Vistor Crowity    |                 |                  |
|   |      | Mail Program                  |       | South Carolina - voter Glavity     |                 |                  |

- New user can create a new Default
- **Copy** user can copy a current template to create a new template
- Edit Detail user can edit the Template Name, add a description and Set the template as the Default by checking the Default box and clicking OK
- **Delete** user can select a template to delete. This is non-reversible
- Save saves any changes made to the selected Template
- Export to Excel selected template output to excel
- **Print** outputs the file layout for selected template to browser for printing
- Share is the tool for sharing with other users in the group. The user needs to know the recipients username
- Close closes the menu
- At the bottom of the menu options is a list of all the users Templates. Users can select any of these templates to edit /delete

#### • Editing a Template

- Make sure the name of the Template you want to edit is displayed in the Blue Bar under the Field Template menu options
- Left side menu lists the Field GROUPS click the small arrow icon to the left of the Group you want to use. This will display a list of included fields
- Right Side menu lists the fields included in the template and its position in the layout (the order in which the data will be exported)

| Field Template             |      |                     |             |                  |      |        |      |        |  |  |  |
|----------------------------|------|---------------------|-------------|------------------|------|--------|------|--------|--|--|--|
| Template - Fields - View - |      |                     |             |                  |      |        |      |        |  |  |  |
|                            |      |                     |             |                  |      |        |      | $\neg$ |  |  |  |
| 2015 Template              |      |                     |             |                  |      |        |      | = :    |  |  |  |
| Name                       | Туре | Length              | Name        | Group            | Туре | Length | More | -      |  |  |  |
| a 🗁 Individual (79)        |      |                     | ETHNICGRP   | Consumer Appends | С    | 2      |      | -      |  |  |  |
| API_ID                     |      | 10                  | FIRSTNAME   | Individual       | С    | 11     |      |        |  |  |  |
| TITLE                      |      | 4                   | LASTNAME    | Individual       | С    | 19     |      |        |  |  |  |
| FIRSTNAME                  |      |                     | MIDDLENAME  | Individual       | С    | 11     |      |        |  |  |  |
| MIDDLE_INI                 | С    | 1                   | MOBILE_CODE | Mobile Phones    | с    | 1      |      |        |  |  |  |
| MIDDLENAME                 |      |                     | MOBILE_CONF | Mobile Phones    | С    | 2      |      |        |  |  |  |
| LASTNAME                   |      |                     | MOBILE_NUM  | Mobile Phones    | С    | 10     |      |        |  |  |  |
| SURN_SUFF                  |      |                     | MRTLSTATUS  | Consumer Appends | С    | 1      |      |        |  |  |  |
| SEX SEX                    |      |                     | MVALIDFLAG  | Mobile Phones    | С    | 1      |      |        |  |  |  |
| BIRTHDATE                  |      | 8                   | OCCDETAIL   | Consumer Appends | С    | 4      |      |        |  |  |  |
| PARTY CODE                 |      | 1                   | PARTY_CODE  | Individual       | С    | 1      |      |        |  |  |  |
| Total # of Fields: 1470    |      | Total Selected: 284 | PHONE_CODE  | Landline Phones  | С    | 1      |      | ÷      |  |  |  |
|                            |      |                     |             |                  |      |        |      |        |  |  |  |

- o **<u>To Add a field</u>** to the template (include a field in the template)
  - Users should use their mouse and click/drag the field from the left menu to the right menu
  - The users mouse can be used to drag the field up or down on the left side list as well.
  - When a green check mark appears release the click
- To Remove a field from the template
  - Highlight the field on the right side list with the mouse cursor
  - Click the green minus sign found in the upper right corner in the blue band (circled in red above)
- To Change the output order of the Template fields
  - On right side list highlight the field to move with the mouse and click/drag to the new location
- o **REMEMBER TO SAVE** 
  - Use the Save option found on the Template dropdown menu

#### SPECIALTY TEMPLATES

- Occasionally the Aristotle team will build specialty templates for clients under contract
  - o These templates include customizations on the values found in the output fields
  - These templates should not be edited by the clients. The nonstandard fields cannot be edited and editing the standard fields could cause a issue with the customized fields
- Clients using VLO who are also NATIONBUILDER clients will have a customized template provided to them upon request
  - Using the NATIONBUILDER Template directs the VLO system to send 2 or 3 emails with file attachments to the users email address
    - Email/File 1 "People" in the Nationbuilder format which can be imported by the client directly using the Nationbuilder import tool
    - Email/File 2 "Vote History" in the Nationbuilder format to import using the same import tool once the "People" have been imported
    - Email/File 3 this will include Email addresses for imported people IF emails have been included in the VLO file. Email addresses are a unique key within Nationbuilder so in cases where voters share an email address it will be appended to only one of the records within the clients Nation.